Studiengang Mechatronik

Modul 16:

# FEM – Finite Elemente Methode

# - 1. Übung -

Prof. Dr. Enno Wagner

30. Oktober 2024

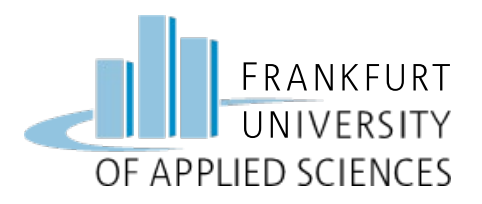

## Übersicht

## • Balkenbiegung

- Konstruktion
- Simulation
- Interpretation

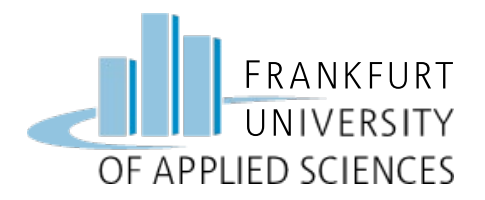

#### Von Mises Vergleichsspannung

- Aus einem realen mehrachsigen Spannungszustand (Normalspannung, Tangentialspannung, Wechselbelastung ...) wird über eine mathematische Berechnung eine hypothetisch gleichwertige einachsige Vergleichsspannung berechnet  $\sigma_v$
- Die Vergleichsspannung entspricht der einachsigen Belastung aus dem Zugversuch
- Die von Mises Vergleichsspannung wird im Maschinenbau am häufigsten angewendet (zähe Werkstoffe, ruhend und wechselnde Belastung, kein Stoss
- Es muss gelten:

$$\sigma V < \sigma_{zul}$$

Die Mises-Spannung kann vom FEM Berechnungsprogramm ausgegeben werden

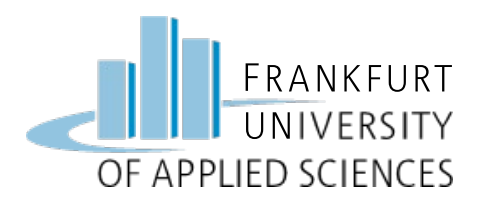

# Übungsaufgabe

#### Aufgabe: Balken, einseitig eingespannt

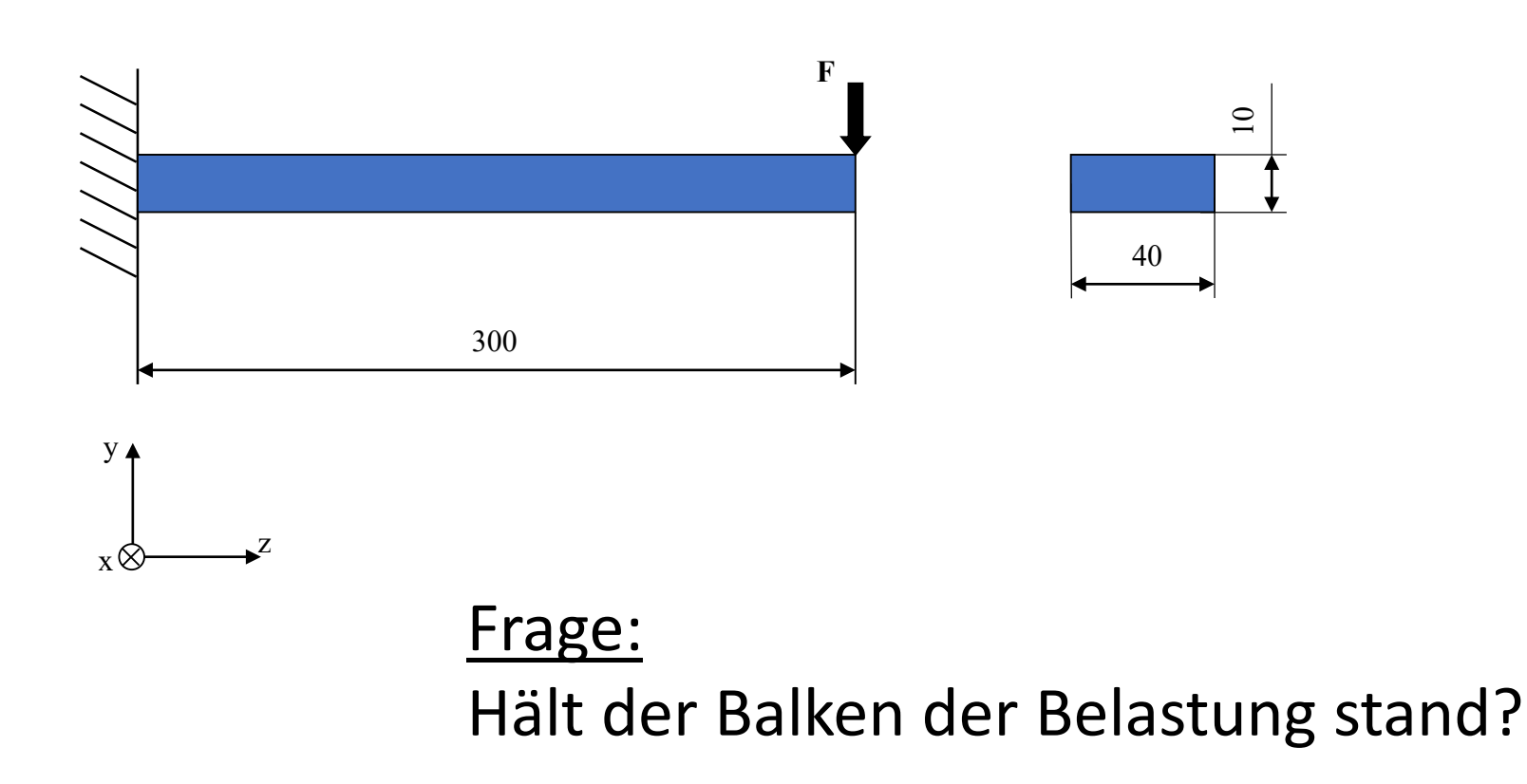

| Parameter:                        |
|-----------------------------------|
| b = 40 mm                         |
| h = 10 mm                         |
| l = 300 mm                        |
| Material: S235 JR                 |
| E-Modul: 210000 N/mm <sup>2</sup> |

<u>Gesucht:</u> Vergleichsspannung σ<sub>vm max</sub> Normalspannung σ<sub>z max</sub> Verschiebung f<sub>max</sub> Anzahl der Elemente CPU-Zeit Polynomgrad

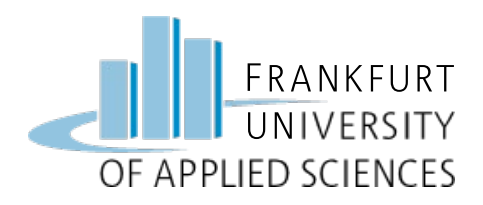

## Vorgehen bei der FEM

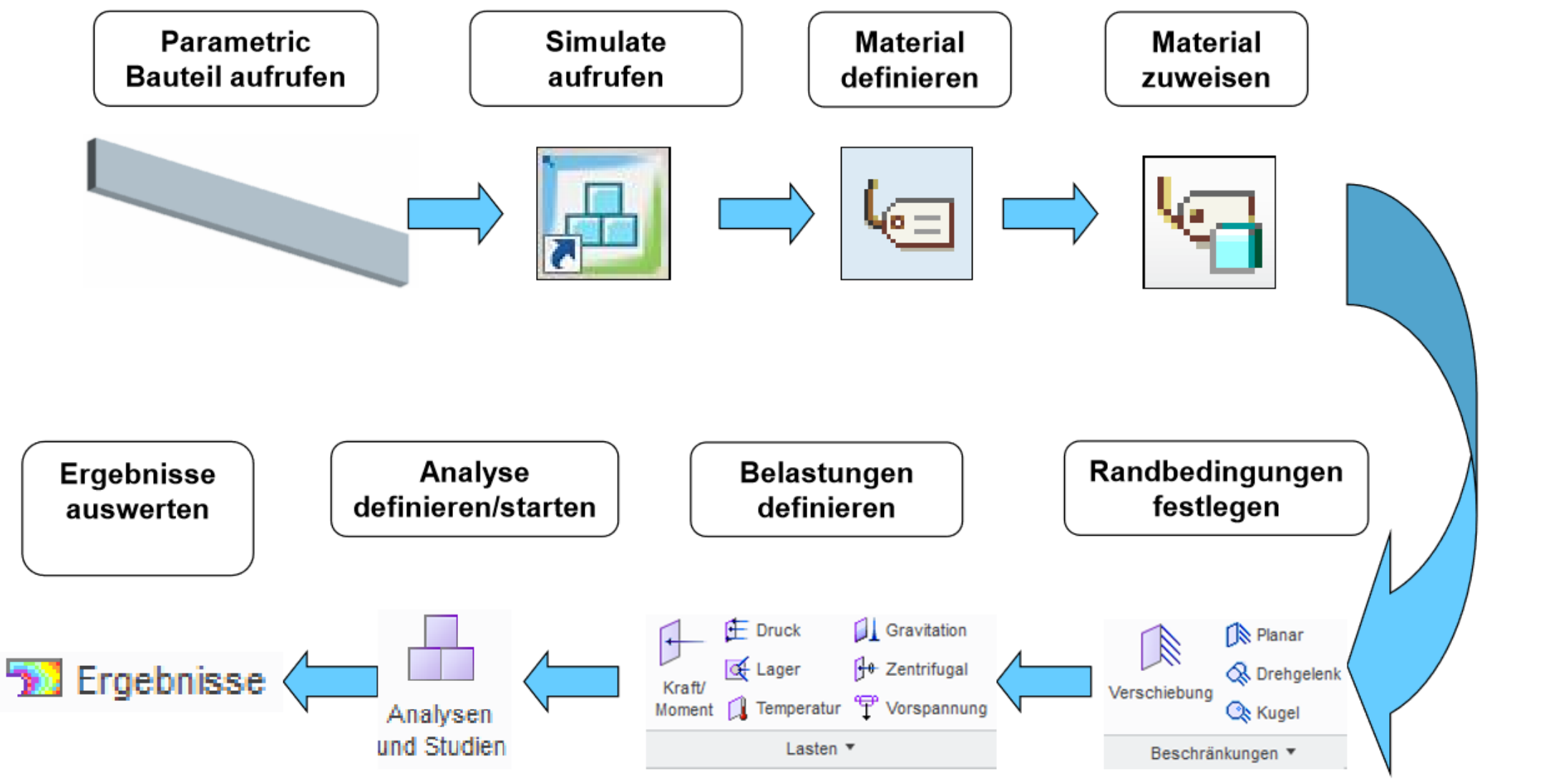

FEM – Prof. Dr. Enno Wagner

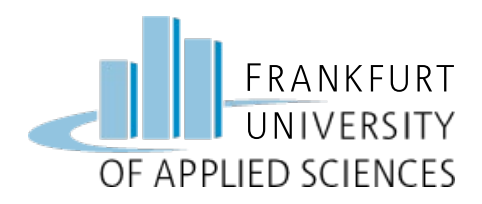

## CAD Konstruktion

#### **CAD Konstruktion des Balkens**

- Arbeitsverzeichnis => Ordner FEM
- Neues Teil: "Balken\_Uebung1"
- Skizze Querschnitt
- Profil
- Material zuweisen
  - Datei / Vorbereiten / Modelleigenschaften
  - Material: S235 JR
  - Einheiten: N / mm s

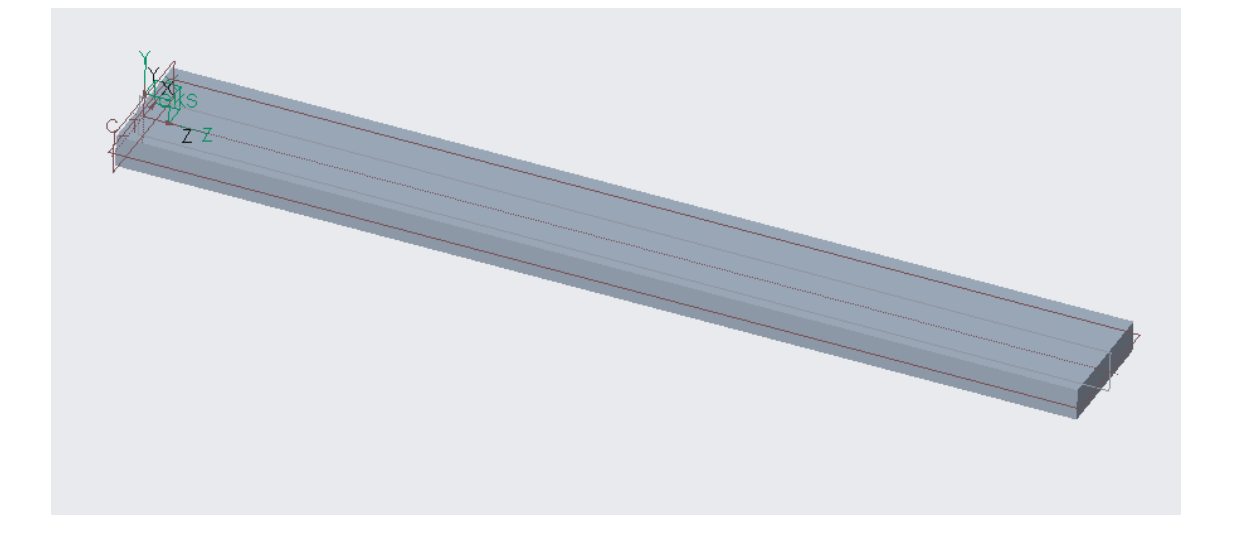

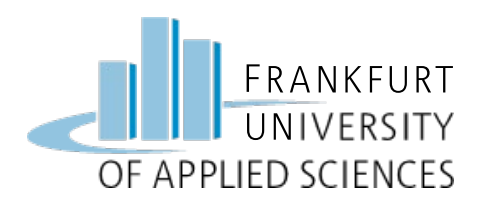

- Simulations-Tool öffnen
  - Anwendungen / Simulation
- Modus: Structure
- Materialzuweisung
  - S235JR überprüfen
  - OK

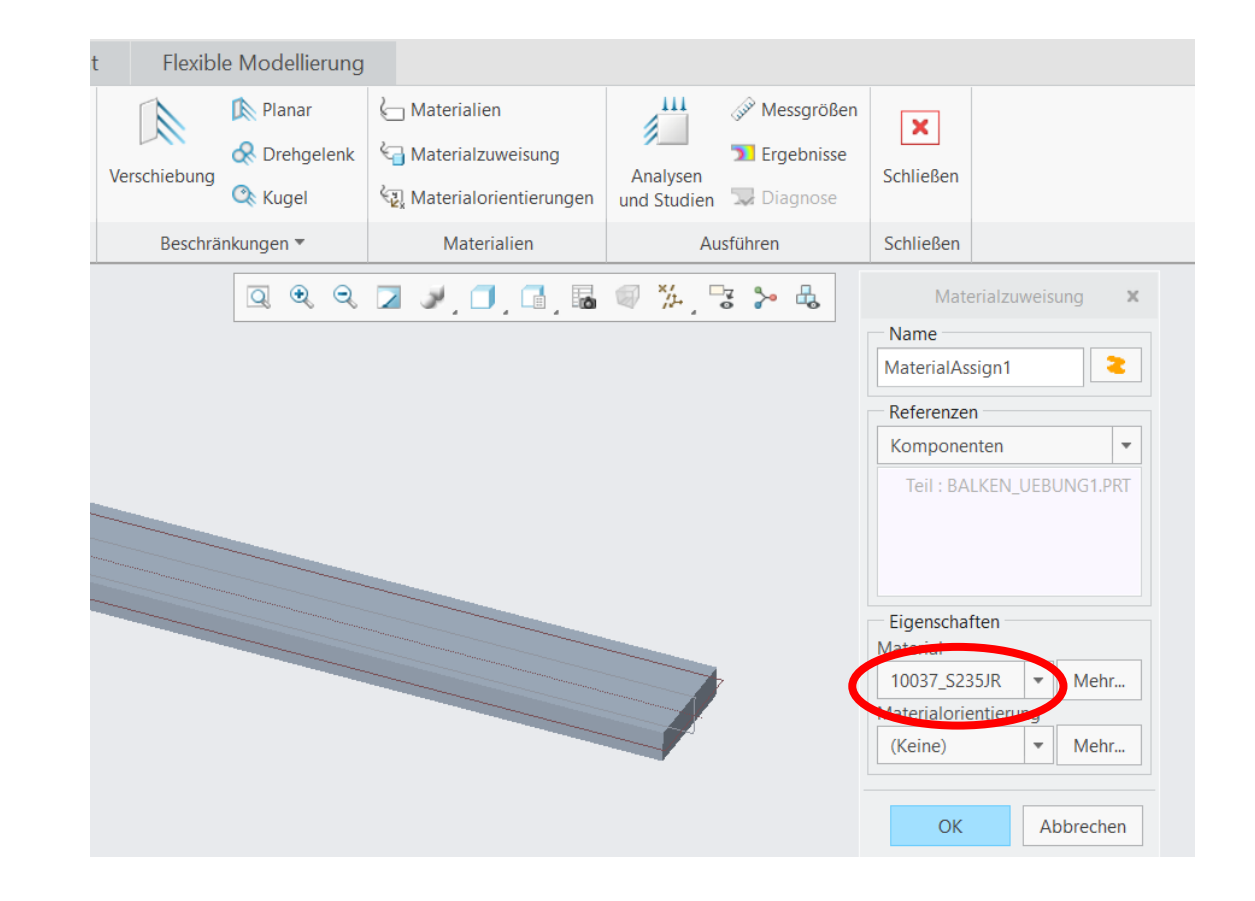

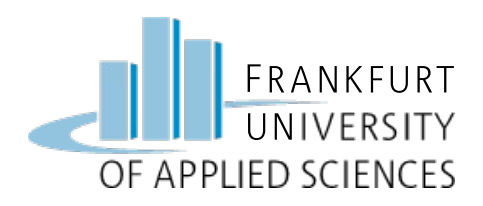

## Randbedingung

#### **Randbedingung: feste Einspannung**

- Verschiebung anwählen
- Name: Einspannung
- Fläche wählen
- Translation: sperren
- Rotation sperren

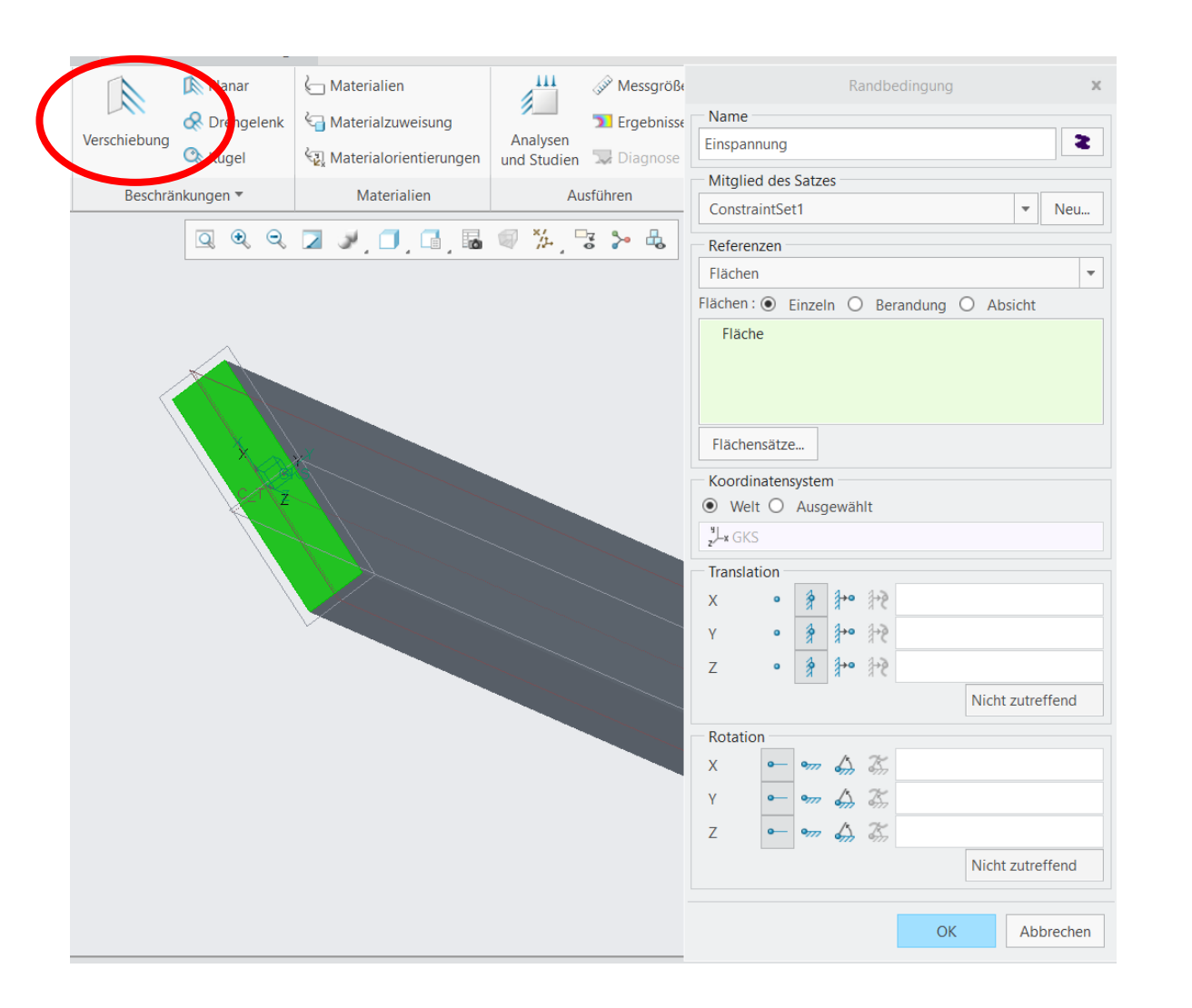

Verschiebung

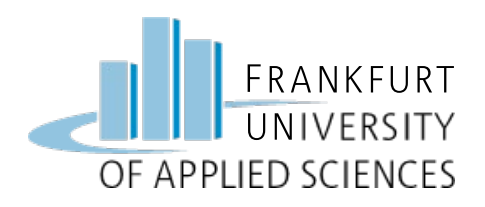

## Lastbedingung

#### Last: Kraft auf Kante

- Kraft/Moment anwählen
- Kante/Kurve: vordere freie Kante anwählen
- Kraft eingeben: Fy = -100 N

| N, O, G, B 🔍 ½, 🗟 > 🖧     | Kraft-/Momentlast 🗙                                                                                                    |
|---------------------------|----------------------------------------------------------------------------------------------------|
|                           | Name                                                                                                    |
|                           | Load1 2                                                                                                    |
|                           | Mitglied des Satzes                                                                                                    |
|                           | LoadSet1                                                                                                    |
|                           | Referenzen                                                                                                    |
|                           | Kanten/Kurven 🔻                                                                                                    |
|                           | Kanten/Kurven :      Einzeln O Absicht                                                                                                    |
|                           | Kante                                                                                                    |
|                           | Eigenschaften                                                                                                    |
|                           | Koordinatensystem:   Welt   Ausgewählt                                                                                                    |
|                           | y<br>zLx GKS Erweitert >>                                                                                                    |
|                           | Kraft Moment                                                                                                    |
|                           | Komponenten         Image: Komponenten         Image: Kompone |
| A A A A A A A A A A A A A | X 0 X 0                                                                                                    |
|                           | Y -100 Y 0                                                                                                    |
|                           | Z 0 Z 0                                                                                                    |
|                           | ▼ ▼                                                                                                    |
|                           | Vorschau OK Abbrechen                                                                                                    |

Kraft/

Moment

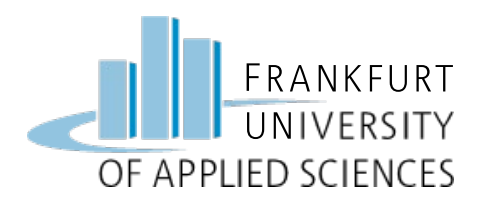

## Koordinatensystem

### Koordinatensystem hinzufügen

- Ebene / Achse \* \* Punkt \* J. Koordinatensystem Bezug \*
- Modell verfeinern / Koordinatensystem
- Kartesisch
- Ursprung: Eckpunkt an Einspannung oben wählen
- Ausrichtung
  - X => nach hinten
  - Z => nach rechts

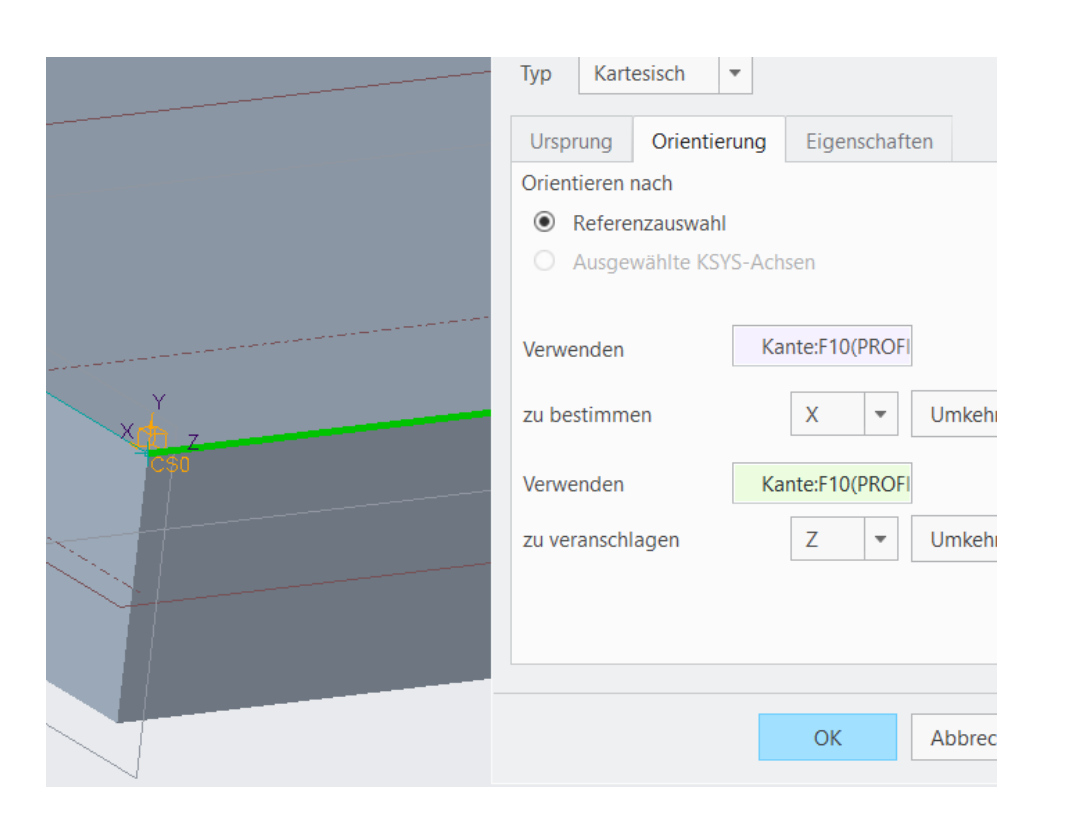

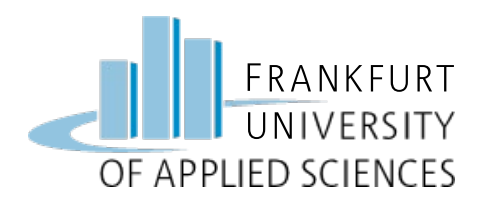

### Netz erzeugen

#### Netz generieren (probeweise)

100000 A

AutoGEM

• AutoGEM

- Alle mit Eigenschaften
- Erzeugen
- Netz begutachten
  - Anzahl Elemente
  - Anzahl Knoten
  - Kantenwinkel
  - Etc.

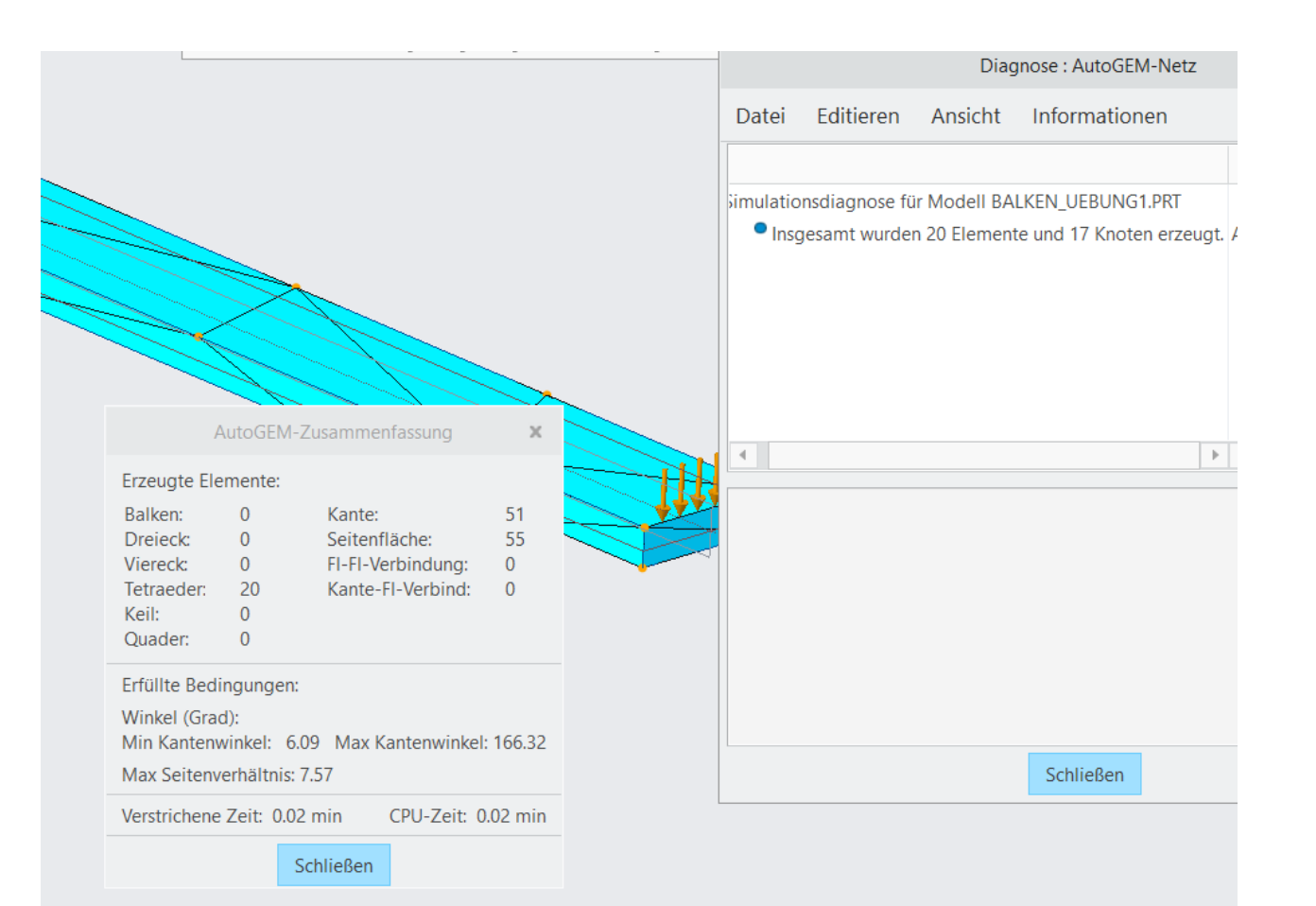

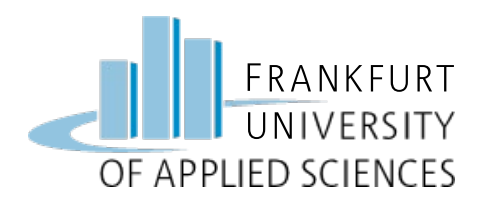

## Netz verfeinern

## Netz / Einstellungen

- AutoGEM / Einstellungen
  - Z.B. Element-Typen (Keile, etc.)
  - Grenzwerte, Winkel, ...
- AutoGEM / Elementgröße
  - Auf Fläche (Referenz)
  - Anzahl eingeben (Bsp. 20 mm)

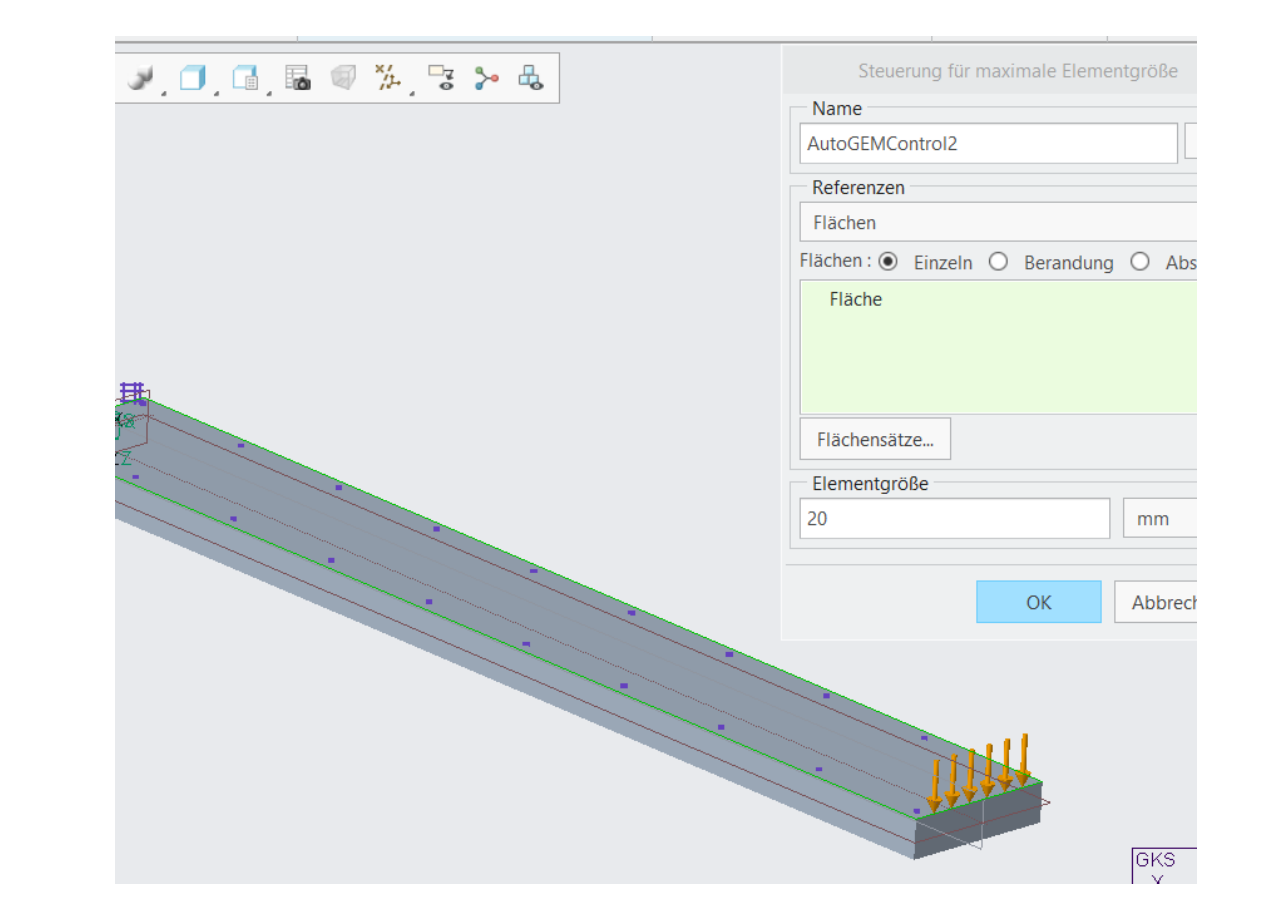

X

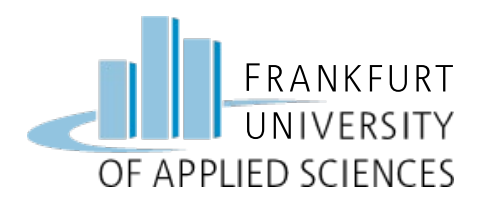

Analyse

#### **Statische Analyse**

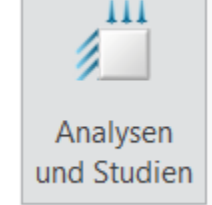

- Startseite / Analysen und Studien
- Datei / Neue Statische Analyse
- Name: "Analyse\_Uebung1" (Adaptive-Einschritt-Konvergenz)
- Analyse starten
- Studienstatus anzeigen

|                                                                                                    |                                       | Analysen und Konstruktion        | nsstudien     |  | ×        |
|----------------------------------------------------------------------------------------------------|---------------------------------------|----------------------------------|---------------|--|----------|
| Date                                                                                                    | ei Editieren Rechenlau                | uf Informationen Ergebn          | isse          |  |          |
| Ana                                                                                                    | lysen und Konstruktionsstudier        | i 🗐 🛐 🛐 📑                        |               |  |          |
|                                                                                                    | Name                                  | Тур                              | Status        |  |          |
| ~                                                                                                    | Analyse_Uebung1                       | Standard/Statisch                | Abgeschlossen |  |          |
| Arbeits- und Plattenspeicher-Belegung:<br>Rechnertyp: Windows 64<br>RAM-Zuteilung für Gleichungslöser (MB): 512.0<br>Gesamte verstrichene Zeit (Sekunden): 1.95<br>Gesamt-CPU-Zeit (Sekunden): 1.51<br>Max. Speicherbelegung (KB): 646088<br>Arbeitsverzeichnis-Plattenbelegung (KB): 4096 |                                       |                                  |               |  |          |
|                                                                                                    | Ergebnisverzeic<br>2502 .\Analyse_    | hnisgröße (kilobytes)<br>Uebung1 | :             |  | chließen |
|                                                                                                    | Rechenlauf abgesc<br>Thu Oct 24, 2019 | hlossen<br>00:43:03              |               |  |          |

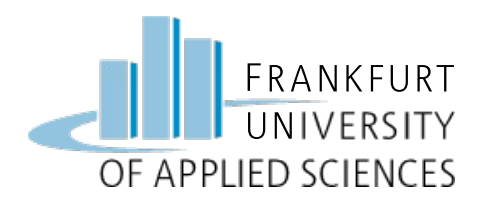

## Ergebnisse darstellen

### Ergebnisse einer Studie öffnen

| 18 |   |   |
|----|---|---|
| ō  | _ |   |
| ÷0 | - |   |
| -0 |   | 1 |
| 10 | _ |   |

- Studie auswählen und anzeigen
- Größe: Spannung, von Mises
- Darstellungsoptionen:
  - Farbübergang
  - Verformt
  - Animieren

| Ergebnisfensterdefinition                                                                                                    |       |                                                                                                    |  |  |
|----------------------------------------------------------------------------------------------------|-------|----------------------------------------------------------------------------------------------------|--|--|
| Name                                                                                                    | Titel |                                                                                                    |  |  |
| Window1                                                                                                    |       |                                                                                                    |  |  |
| Studienauswa<br>Konstruktionsst                                                                                                    | hl    | Analyse                                                                                                    |  |  |
| Analyse_Uebung1 Analyse_Uebung1                                                                                                    |       |                                                                                                    |  |  |
| Darstellungst                                                                                                    | /p    |                                                                                                    |  |  |
| Farbfläche                                                                                                    |       | •                                                                                                    |  |  |
| Größe Darstellungsort Darstellungsoptionen                                                                                                    |       |                                                                                                    |  |  |
| Größe     Darstellungsort     Darstellungsort       ✓     Farbübergang       Legendenstufen     9       ▲     •       □     Isolinie       □     Beschriftung       □     Isoflächen |       | ellungsoptionen<br>Verformt<br>Überlagern unverformt<br>Transparente Überlagerung<br>Skalierung 10 V %<br>Elementkanten anzeigen<br>Lasten anzeigen<br>Bedingungen anzeigen<br>Haftende Elemente anzeigen<br>Animieren<br>Autostart<br>Sidler 12 + |  |  |
|                                                                                                    | ОК    | OK und anzeigen Abbrechen                                                                                                    |  |  |

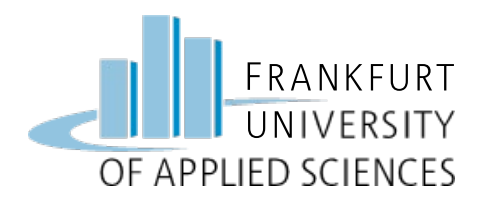

## Graf anzeigen

Franknisfonstordofinition

|                                  |                                       |                        |                        | LI                                              | geonisiensterdennition   |
|----------------------------------|---------------------------------------|------------------------|------------------------|-------------------------------------------------|--------------------------|
|                                  |                                       |                        |                        | Name Titel                                      |                          |
| Öfferen Anglung Helenard         |                                       |                        |                        | Window2                                         |                          |
| Offnen "Analyse_Debung.          | L                                     |                        |                        | Studienauswahl                                  |                          |
|                                  |                                       | 🔽 🥒 🖹 Ko               | pieren                 | Konstruktionsstudie                             | Analyse                  |
|                                  |                                       |                        | hließen                | Analyse_Uebung1                                 | Analyse_U                |
|                                  | Öffnen Aus Schablone                  | Standard Editieren     | Dynamische             | Darstellungstyp                                 |                          |
| · Darstallungstun, Cranh         | öffnen                                | öffnen 🔤 🙀 Al          | le schließen Abfrage   | Graph                                           |                          |
| • Darstenungstyp: Graph          |                                       |                        |                        | Cräße Darstallungsart Darstallungsantia         |                          |
|                                  | 'Window1" - Analyse_Uel               | 着 🛋 📼 🏊 fb2 uva        | anor v1 b Datan (Di) b | (Vertikale) Ordinatenachse darstellen           |                          |
| <ul> <li>Von Mises</li> </ul>    | Spannung                              | TD2-wa                 | gner-yr v Daten (D:) v |                                                 |                          |
|                                  | Bild 12 von 12<br>(MPa)               | 🗇 Organisieren 🗸 📗 Ar  | isichten 🗸 🎢 Werkzeuge | Komponente                                      |                          |
| <ul> <li>Koordinato</li> </ul>   | Verformt                              | Gemeinsame Ordner      | Analyse_Uebung1        | von Mises                                       |                          |
| Roorumate                        | Skala 2.3793E+01<br>Lastsatz:LoadSet1 | Desktop                | Malysis1               |                                                 |                          |
| <b>–</b> 1/                      | Edotade.Eoddootti.                    | Eigene Dokumente       | Analysis1_test_ew      | (Horizontale) Abszissenachse grafisch darstelle | n                        |
| <ul> <li>Z-Komponente</li> </ul> |                                       | 🖵 fb2-wagner-y1        | Analysis2              | Koordinate                                      | ▼ L> <sup>4</sup> L× GKS |
| •                                |                                       | ▲ A                    | Analysis2 test2        | Komponente                                      |                          |
|                                  |                                       |                        |                        | Z                                               | •                        |
|                                  |                                       |                        |                        | Ort des Graphen                                 |                          |
|                                  |                                       |                        |                        | Kurve                                           |                          |
|                                  |                                       |                        |                        |                                                 |                          |
|                                  |                                       |                        |                        | Nicht definiert                                 |                          |
|                                  |                                       |                        |                        |                                                 |                          |
|                                  |                                       |                        |                        |                                                 |                          |
|                                  |                                       |                        |                        |                                                 | OK                       |
| 30.10.2024                       | FEN                                   | /I – Prof. Dr. Enno Wa | gner                   |                                                 | ٢                        |

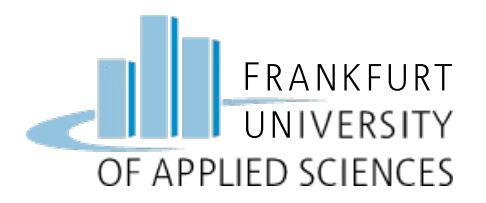

## Analyse der maximalen Spannung

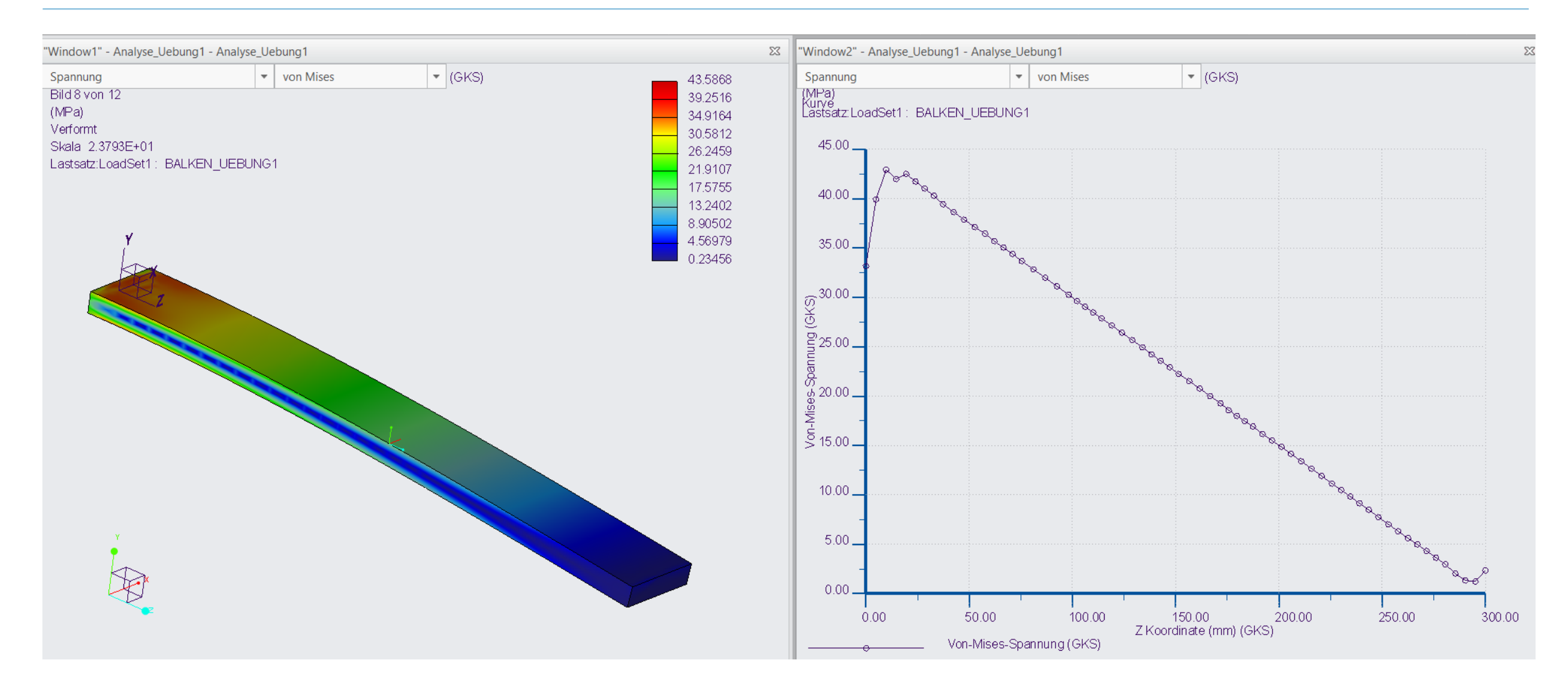

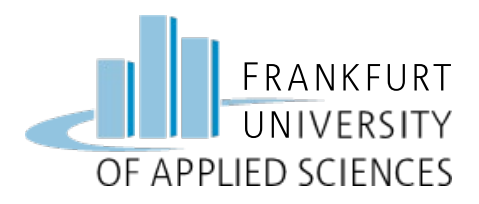

#### Zusatzaufgabe:

- Netz verfeinern (Elemente-Größe, max. 20 mm)
- Vergleich von
  - Anzahl Elementen und Knoten
  - Polynomgrad
  - CPU-Zeit

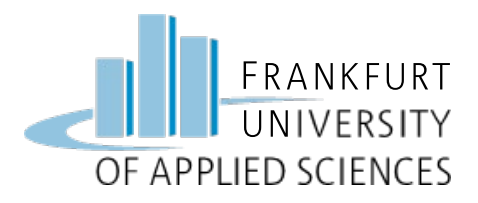

## Viel Erfolg !

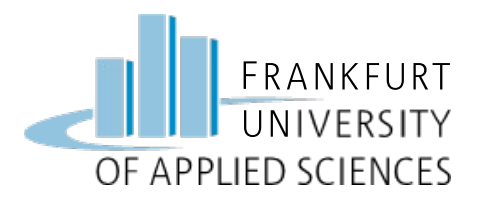

#### **Hinweis**

Diese Folien sind ausschließlich für den internen Gebrauch im Rahmen der Lehrveranstaltung an der Frankfurt University of Applied Sciences bestimmt. Sie sind nur zugänglich mit Hilfe eines Passwortes, dass in der Vorlesung bekannt gegeben wird.